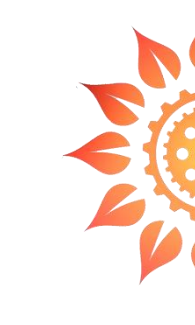

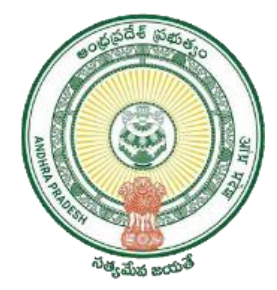

## PGRS – Grievnace Module(Revenue Sadassulu)

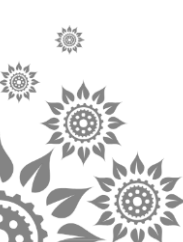

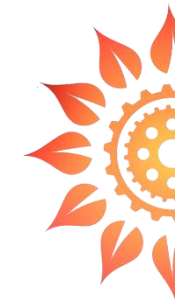

## Revenue Sadassulu Grievance Registration

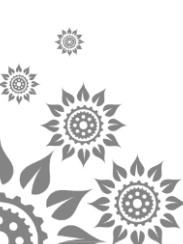

## RS Grievance Registration (1/3)

#### 1. Click on Revenue Sadassulu Grievance Registration

| My Dashboard | Grievance 🔻 | Reports - AMS - Reve                        | enue Sadassulu                                           |                                    |                             |              |                      | TAHS              | Sildar, pamidimukkala 🔻 |
|--------------|-------------|---------------------------------------------|----------------------------------------------------------|------------------------------------|-----------------------------|--------------|----------------------|-------------------|-------------------------|
|              |             | Revenue Sadassulu Grieva                    | ance Registration                                        |                                    |                             |              |                      |                   |                         |
|              |             |                                             |                                                          | 626600000000 Get Applicant Details |                             |              |                      |                   |                         |
|              |             | Do You<br>మీరు మొబైల్ నంబ                   | ı Want to Change Mobile No?<br>ర్ మార్చాలనుకుంటున్నారా ? | 7396693333                         | 🖲 Yes/ම                     | వును 🔘 №     | 'కాదు                |                   |                         |
|              |             | ్ల Personal Information/వ్య                 | క్తిగత సమాచారం                                           |                                    |                             |              |                      |                   |                         |
|              |             | Name/ేపరు *                                 | C/O Name/ేపరు *                                          | DOB/పుట్టిన తేది *                 | District/ಜಿಲ್ಲ್*            | Mandal/మండ   | ಲಂ*                  |                   |                         |
|              |             | VELINENI SRUJAN DUTI                        | na                                                       | 29-02-1992 00:00:00                | BAPATLA                     | TSUNDURU     |                      | Citizen's data fe | tched from VSWS         |
|              |             | GS/WS Name గ్రామ/వార్తు స                   | చివాలయము పేరు *                                          | House No/ఇంటి నంబరు *              | Habitation/నివాసము *        | Gender/లింగవ | ພ <b>*</b>           | (Name, Mobile r   | iumber and              |
|              |             | PEDAGADELAVARRU                             |                                                          | 1-43                               | 1-43                        | MALE         | *                    | Citizen ideution  | ,                       |
|              |             | <ul> <li>Location of the Grievan</li> </ul> | nce /ఫిర్యాదుల చిరునామా <u>()</u>                        |                                    |                             |              |                      |                   |                         |
|              |             | District/జిల్లా *                           | Mandal/మం                                                | డలం *                              | Village Name గ్రామ/వార్డు ే | ురు *        | GS/WS Name గ్రామ/వార | ఫ్ల సచివాలయము     |                         |
|              |             | Krishna                                     | ▼ Pamidimu                                               | kkala-R 👻                          | పెనుమత్స                    | Ŧ            | పెరు *               |                   |                         |
|              |             |                                             |                                                          |                                    |                             |              | AGINAPAKRU           | <b>v</b>          |                         |
| 1.<br>North  |             |                                             |                                                          |                                    |                             |              |                      |                   |                         |
| - hAg_       |             |                                             |                                                          | •                                  | Grievance loca              | tion need    | ls to be se          | elected Manual    | ly i.e.,                |
|              |             |                                             |                                                          |                                    | District, Manda             | l.Village an | d VSWS               |                   | , ,                     |

## Grievance Registration (2/3)

| Grievance Information 200 CAR ST                                                          | చాదము                                                                                                    |                                                                                                    |                                                                                                    |
|-------------------------------------------------------------------------------------------|----------------------------------------------------------------------------------------------------|----------------------------------------------------------------------------------------------------|----------------------------------------------------------------------------------------------------|
| Search for a Sub Subject ()<br>(Search for a Sub-Subject using Scheme name                | me, problem description etc)                                                                                         |                                                                                                    | Department/HO     Subject &     Cubiest                                                                                                    |
| Department/శాఖ * 👔<br>Revenue 🔹<br>Source Type/అర్జీ నమోదు రకము*<br>Revenue - Sadassulu 🖍 | HOD/హెచ్.ఒ.డి *<br>Revenue (CCLA) ా<br>SubSubject Priority/సబ్ సబ్జెక్ను ప్రాధాన్యత<br>माटम<br>Manual Selection of G | Subject/సబ్జెళ్ళు * Sub-Subject/సబ్సబ్జెళ్ళు *<br>Encroachments on Central Govt Land v Other Encroachments<br>Grievance redressal authority(GRA)/పరిష్కరించు అధికారి<br>Tahsildar, Pamidimukkala | <ul> <li>Subject to<br/>selected as per<br/>citizen issue</li> <li>Issue descriptio<br/>be captured<br/>Remarks</li> <li>Officer is manne</li> </ul> |
| ∠ Remarks/వాళ్ళఖ్యలు * RS Receipt Number                                                  |                                                                                                    |                                                                                                    | per the Issue<br>Grievance locati                                                                                                    |
| Enter if any postal number<br>Grievance related to Encroachments                          |                                                                                                    |                                                                                                    | Enter, Reve<br>Sadassulu Cou<br>Receipt number                                                                                                    |
| 466 Characters left                                                                       |                                                                                                    |                                                                                                    |                                                                                                    |
|                                                                                           | SUBMIT                                                                                                    | GRIEVANCE                                                                                                    |                                                                                                    |

4

## **RS Grievance Registration (3/3)**

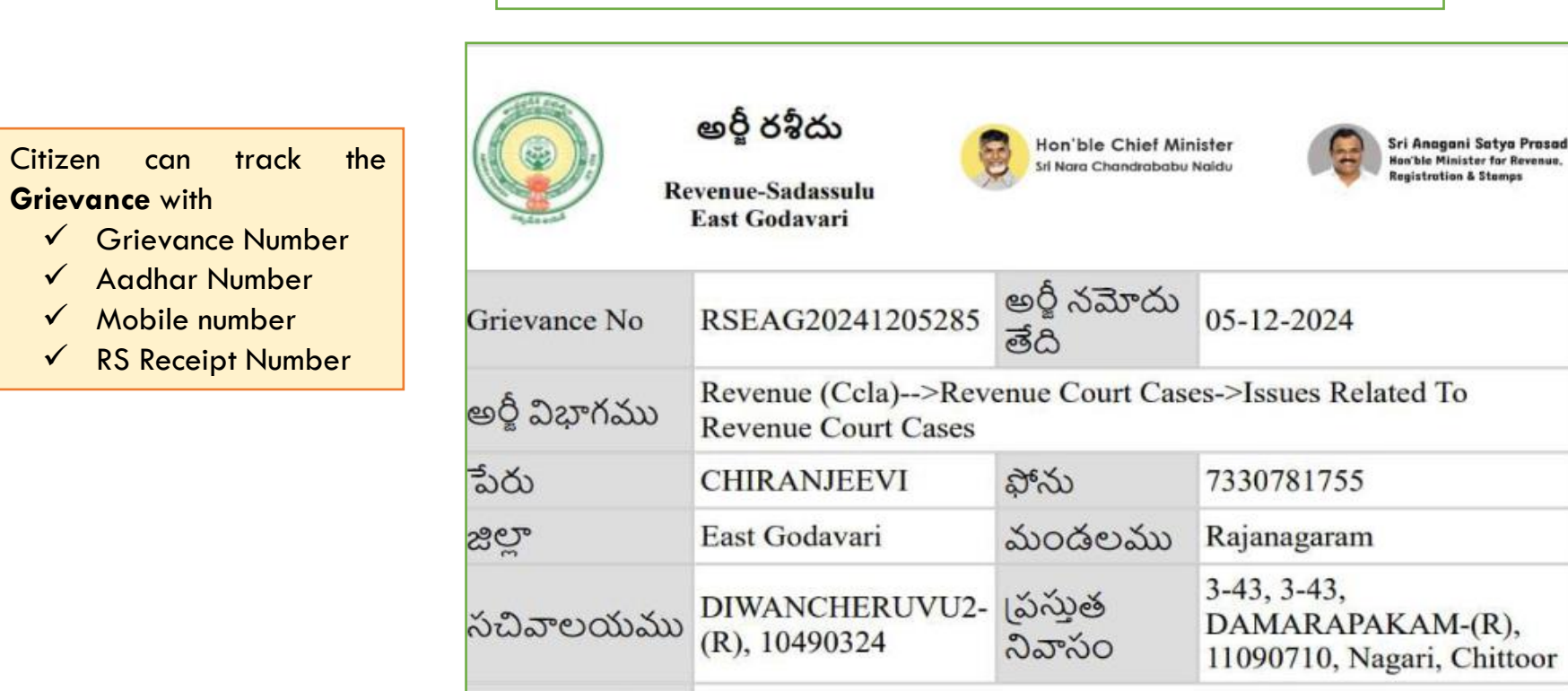

Tahsildar, Rajanagaram

30 Day(s)

Tahsildar, Nagari

పరిష్కరించు

గడువు తేది

గమనిక! మీ యొక్క ఫిర్యాదు స్థితి కొరకు మీరు మీ Grievance No # ని

ఉపయోగించి http://pgrs.ap.gov.in లో మీ అర్జీ పై తదుపరి పురోగతిని తెలుసుకోవచ్చు.

04-01-2025

పరిష్కరించు

ఎన్ర్రెంట్

ఆపరేటర్

**ම**ධ් 5 රි

గడువు

| After<br><b>Grieva</b> | Subm<br>nce | itting | of    |
|------------------------|-------------|--------|-------|
| Registr                | ation,      | Mes    | sage  |
| will                   | be          | rece   | eived |
| register               | red         | m      | obile |
| number                 |             |        |       |
| Auto                   | (           | Genei  | rated |
| Receipt                | t v         | vill   | be    |
| Genero                 | ated        |        |       |

•

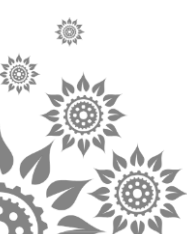

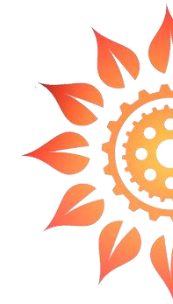

# **PGRS Redressal**

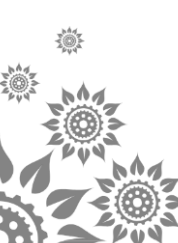

#### **PGRS Redressal Work-flow**

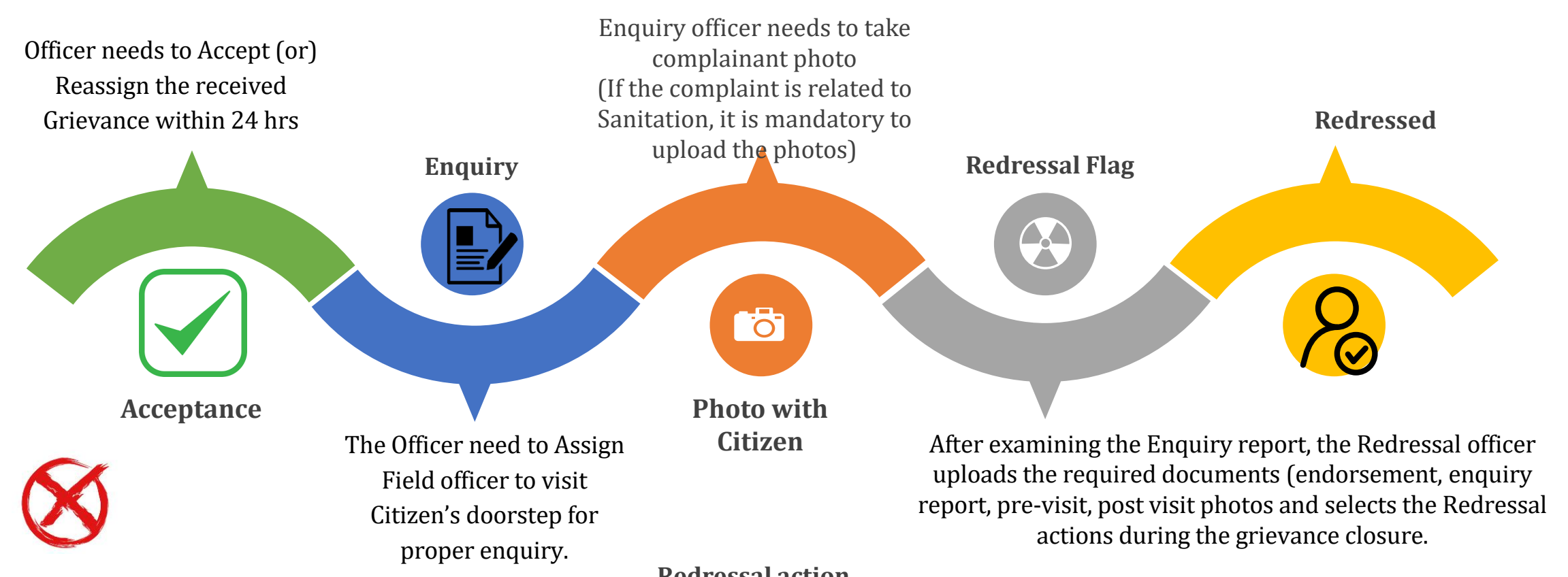

If the Grievance is not related to the redressal officer / department/Jurisdiction, the officer can reassign the grievance to concerned

#### **Redressal action**

- Citizen benefited •
- Citizen Yet to be benefited Financial
- Awaiting Govt. decision
- Court case/Civil Issue •
- Rejected and Valid reasons provided
- Citizen Asked to apply in APeSEVA
- FIR Registered (Only for Police Department)

## **PGRS Officer Login Page**

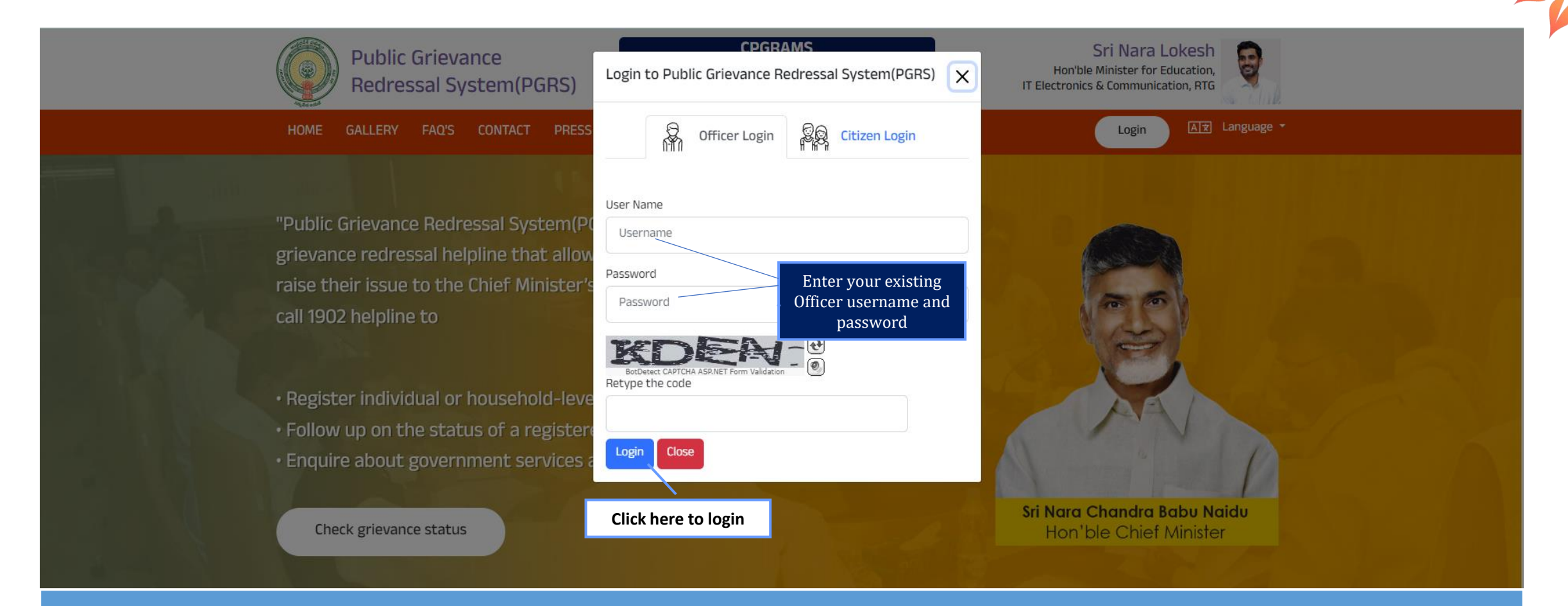

There are two options displayed: "Officer login" and "Citizen login", Upon clicking "Officer login", a new section or form appears specifically for officers to enter username, password followed by captcha and click on Login.

#### My Dashboard (Officer)

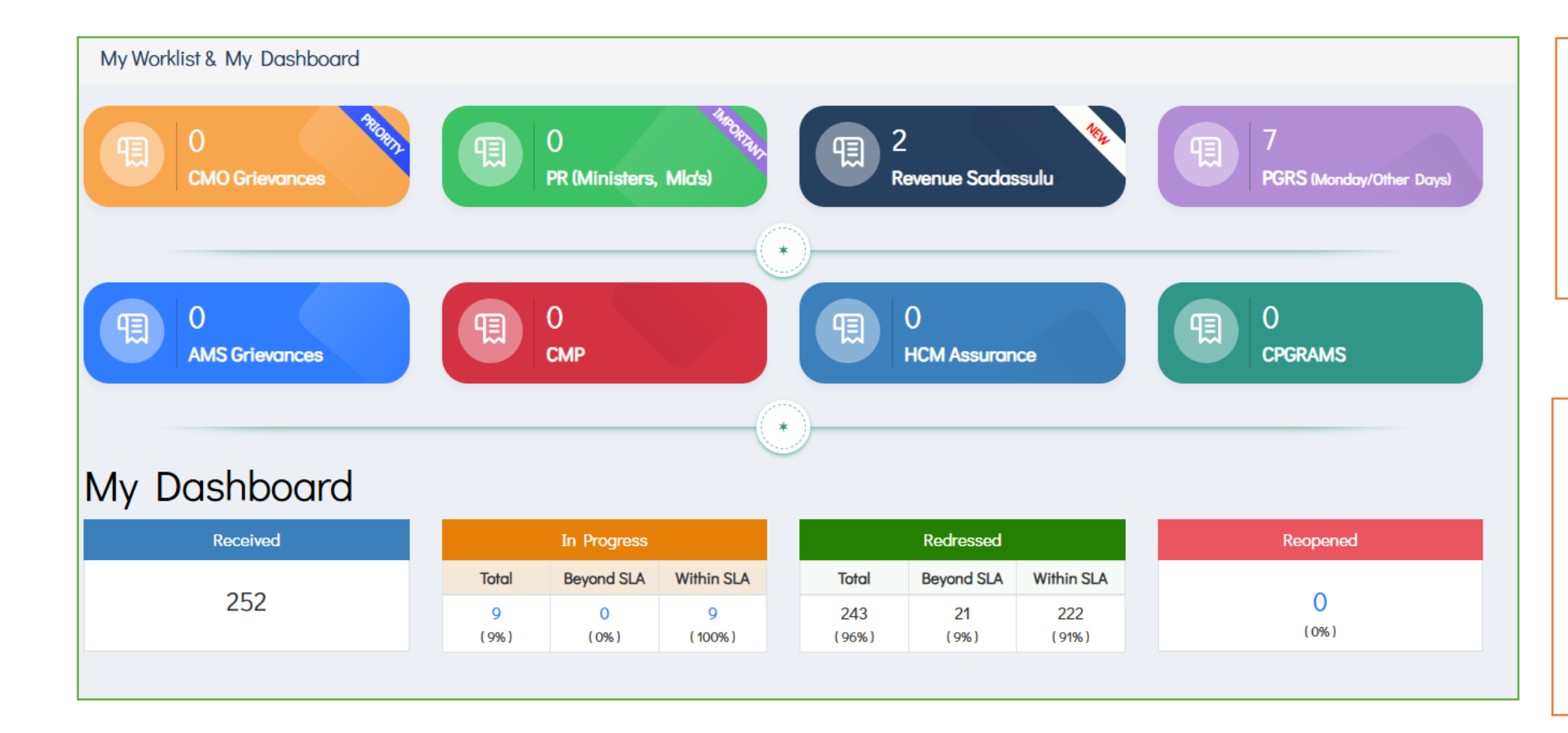

 This is the main interface where officers can view their assigned tasks, pending actions, or grievances that require their attention.

The Officer's **My Dashboard** consists of following grievance data:

- Received
- In Progress
- Redressed
- Reopen

#### Grievance Redressal (1/5)

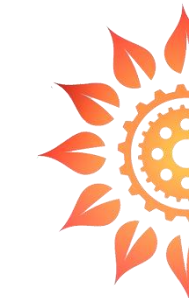

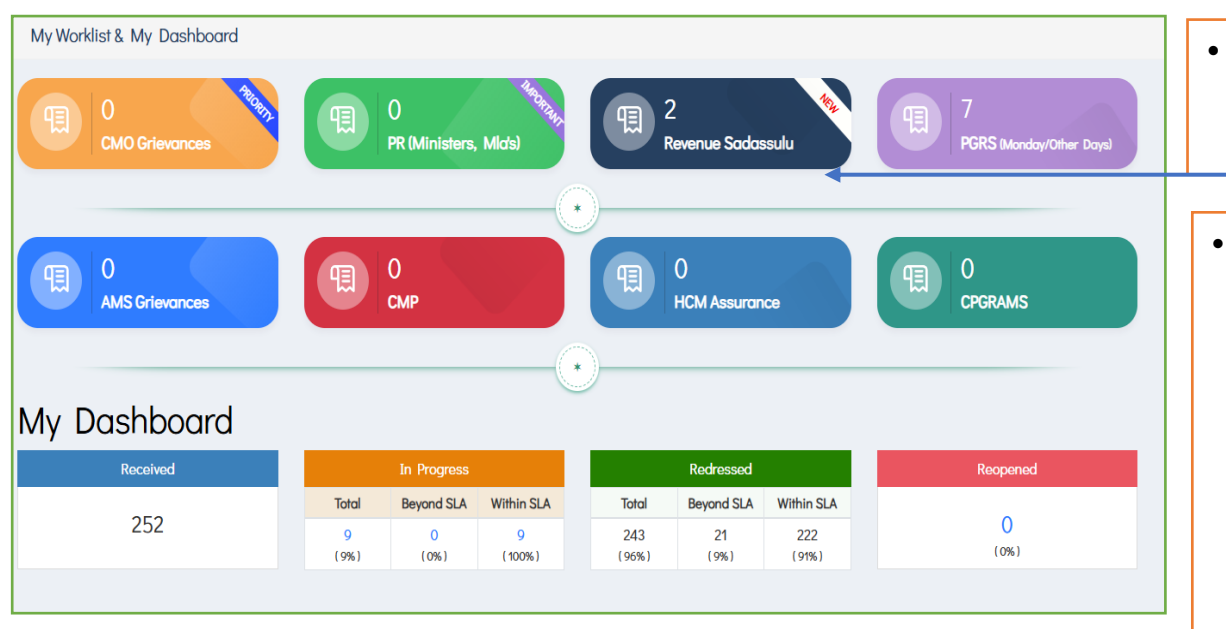

- When you click on the "pending grievances" block within the Officer's dashboard or interface, it typically directs you to a section known as the "Grievance Inbox."
- Details Displayed:
  - **Grievance Details**: Grievance Number with date of registration
  - **Citizen Details**: citizen who filed the grievance, such as their name, contact information displayed
  - **Department/HOD**: Indicates which department or Head of Department (HOD)
  - **Subject and Sub-Subject**: Describes the main topic or issue of the grievance (Subject), specific category (Sub-Subject)

| Grievance No 🔺    | Date 🗘    | Source 🗘          | SLA ¢ | Priority 0 | Applicant Name 0    | Mobile No 🗘 | Grievance Address                                | Department 🗘 | Sub-Subject                                                                         |
|-------------------|-----------|-------------------|-------|------------|---------------------|-------------|--------------------------------------------------|--------------|-------------------------------------------------------------------------------------|
| RSKRI202412042742 | 04-DEC-24 | Revenue-Sadassulu | 30    | MEDIUM     | VELINENI SRUJAN DUT | 0100300033  | Krishna, Pamidimukkala, AGINAPARRU-(R), 10690333 | Revenue      | Correction of Entries in Revenue Records(Name/Relation/Aadhar/Mobile Number, etc.,) |

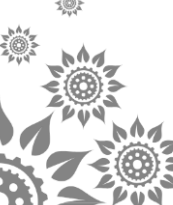

## Grievance Redressal (2/5)

| Revenue (Ccla)>I<br>Records(Name/Re                      | Record Of Rights Ror->Correction Of Entries In Revenue<br>elation/Aadhar/Mobile Number, Etc.,)                                                                                                    |                                | ⊗                       |  |  |  |  |
|----------------------------------------------------------|----------------------------------------------------------------------------------------------------|--------------------------------|-------------------------|--|--|--|--|
| Grievance No<br>RSKRI202412042742                        | Date of Registration<br>04-12-2024 Application Type<br>Regular Revenue-Sadassulu                                                                                                    | Priority<br>MEDIUM             | Red Flag<br>-           |  |  |  |  |
| Gifficer Replies / Er                                    | Endorsment                                                                                                    |                                |                         |  |  |  |  |
| Action History                                           | ,                                                                                                    |                                |                         |  |  |  |  |
|                                                          | From : 10690333-Village Revenue Officer (Grade-Ii),Aginaparru,Pamidimukkala,Krishna To : Tahsildar, Pamidimukkala Action : Registered<br>విషయము: Tahsildar, Pamidimukkala- అర్థి పై విచారణ జరిపి , తగు చర్యలు తీసుకోండి.  |                                |                         |  |  |  |  |
| <b>_</b>                                                 | From : 10690333-Village Revenue Officer (Grade-Ii),Aginaparru,Pamidimukkala,Krishna To : Tahsildar, F<br><br>విషయము: Tahsildar, Pamidimukkala- అర్థి పై విచారణ జరిపి , తగు చర్యలు తీసుకోండి.                              | amidimukkala Action : Registe  | red                     |  |  |  |  |
| <b>_</b>                                                 | From : 10690333-Village Revenue Officer (Grade-Ii),Aginaparru,Pamidimukkala,Krishna To : Tahsildar, F<br>విషయము: Tahsildar, Pamidimukkala- అర్థి పై విచారణ జరిపి , తగు చర్యలు తీసుకోండి.<br>Date : 04-12-2024 04:10:35 PM | amidimukkala Action: Registe   | red                     |  |  |  |  |
|                                                          | From : 10690333-Village Revenue Officer (Grade-Ii),Aginaparru,Pamidimukkala,Krishna To : Tahsildar, F<br>విషయము: Tahsildar, Pamidimukkala- అర్థి పై విచారణ జరిపి , తగు చర్యలు తీసుకోండి.<br>Date : 04-12-2024 04:10:35 PM | amidimukkala Action : Registe  | red                     |  |  |  |  |
|                                                          | From : 10690333-Village Revenue Officer (Grade-Ii),Aginaparru,Pamidimukkala,Krishna To : Tahsildar, F<br>విషయము: Tahsildar, Pamidimukkala- అర్థి పై విచారణ జరిపి , తగు చర్యలు తీసుకోండి.<br>Date : 04-12-2024 04:10:35 PM | amidimukkala Action : Registe  | red                     |  |  |  |  |
| Applicant Details                                        | From : 10690333-Village Revenue Officer (Grade-Ii),Aginaparru,Pamidimukkala,Krishna To : Tahsildar, F<br>విషయము: Tahsildar, Pamidimukkala- అర్థి పై విచారణ జరిపి , తగు చర్యలు తీసుకోండి.<br>Date : 04-12-2024 04:10:35 PM | amidimukkala Action : Registe  | red                     |  |  |  |  |
| Applicant Details  Applicant Name                        | From : 10690333-Village Revenue Officer (Grade-Ii),Aginaparru,Pamidimukkala,Krishna To : Tahsildar, F<br>విషయము: Tahsildar, Pamidimukkala- అర్థి పై విచారణ జరిపి , తగు చర్యలు తీసుకోండి.<br>Date : 04-12-2024 04:10:35 PM | amidimukkala Action : Register | red                     |  |  |  |  |
| Applicant Details          Applicant Name         Gender | From : 10690333-Village Revenue Officer (Grade-Ii),Aginaparru,Pamidimukkala,Krishna To : Tahsildar, P<br>విషయము: Tahsildar, Pamidimukkala- అర్థి పై విచారణ జరిపి , తగు చర్యలు తీసుకోండి.<br>Date : 04-12-2024 04:10:35 PM | amidimukkala Action : Register | 29-FEB-92<br>04-12-2024 |  |  |  |  |

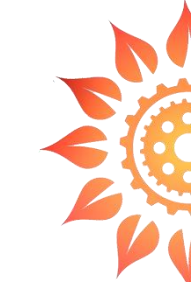

#### **Grievance Life Cycle View:**

- It displays all the parameters of grievance.
  - Grievance Number
  - Registration Date
  - Source

•

- Priority
- Red flag,
- Officer Assigned
- Status of Grievance
- SLA
- Citizen & Grievance Location details

## Grievance Redressal (3/5)

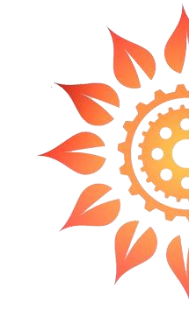

Officer need to confirm whether the grievance is registered correctly with the right Department/HoD/Subject/Sub-Subject as per the citizen's complaint.

| Is the grievance registered with the right Department/HoD/Subject/Sub-Subject as per Citizen's complaint? <ul> <li>Yes</li> <li>No</li> </ul> "Please click on the "Accept the grievance" button to proceed with the actions and redress the grievance" Accept The Grievance | Officer need to click on Yes<br>if the grievance is assigned<br>correctly else officer need<br>to select no.                               |
|----------------------------------------------------------------------------------------------------|----------------------------------------------------------------------------------------------------|
| Is the grievance registered with the right Department/HoD/Subject/Sub-Subject/Grievance Address as per Citizen's complaint?<br>Ves O No<br>Forward                                                                                                    | If the grievance is wrongly<br>assigned to officer, then<br>officer can reassign the<br>grievance to concerned by<br>selecting no as shown |

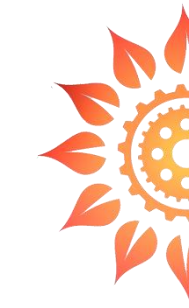

#### Redressed actions by officer – Enquiry, Upload Photo and Redressal report

| G Update Enquiry (File size should not be gree                                                                                                    | ater then 2mb )                                   |                                                          |                                                                       |                                                         |                            |
|----------------------------------------------------------------------------------------------------|---------------------------------------------------|----------------------------------------------------------|-----------------------------------------------------------------------|---------------------------------------------------------|----------------------------|
| Update Action*<br>Redressed                                                                                                    | E-Office File Number                              | Upload Enquiry Report (.pdf)* Choose File No file chosen | Upload Enquiry Photo with Benefecie<br>Choose File No file chosen     | Officer with Citi<br>to be uploaded                     | zen photo                  |
| Choose File No file chosen                                                                                                    | Upload Pre                                        | Visit Photos (only .jpg, .png)<br>File No file chosen    | Upload Post Visit Photos (only .jpg, .p<br>Choose File No file chosen | Enquiry report<br>subordinate/red<br>officer to be uplo | given by<br>ressal<br>aded |
| nd                                                                                                    | <del>e visit &amp; post</del> visit photos are to | be uploaded for grievances involving public o            | assets/facilities (Roads, Drains, Drinking Water, Sar                 | nitation & Electricity etc)                             |                            |
| Remarks •<br>Is this grievance redressed as per citizen reques                                                                                                    | i5.                                               |                                                          | taken details based on enqu<br>be uploaded by GRA                     | airy report to                                          |                            |
| -SELECT-                                                                                                    |                                                   |                                                          |                                                                       |                                                         |                            |
| Citizen Asked to apply in APeSEVA<br>Citizen benefited<br>Citizen Yet to be benefited - Financial<br>Citizen Yet to be benefited - Awaiting Govt. dec<br>Court Case/Civil Issue | ision                                             | SUBMIT ACTION                                            | Redressal remarks to be s<br>the list based on the redressa           | elected from<br>al report                               |                            |
| FIR Registered                                                                                                    |                                                   |                                                          |                                                                       |                                                         |                            |

- Pre & Post images are optional.
- Officer need to mentioned redressal remarks & click on submit action.

## Grievance Redressal (5/5)

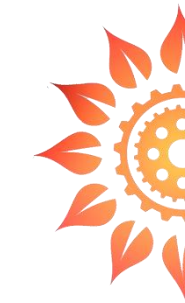

#### **Redressed Actions History**

| Grievance No<br>RI20240625313 | Date of Registration<br>25-06-2024                                                                                            | Application Type<br>Regular                                           | Source From<br>ONLINE USER                                     | Priority<br>MEDIUM                                                    | Red Flag           |
|-------------------------------|----------------------------------------------------------------------------------------------------|-----------------------------------------------------------------------|----------------------------------------------------------------|-----------------------------------------------------------------------|--------------------|
| ficer Replies / Er            | dorsment                                                                                                    |                                                                       |                                                                |                                                                       |                    |
| ction History                 |                                                                                                    |                                                                       |                                                                |                                                                       |                    |
| <b>—</b> –––                  | From : Tahsildar, Pamidimukkala To : -<br>కావున, సదరు అర్థీదారు ఆరోపించిన విధముగా                                             | Action : Redressed<br>గ్రామ రెవిన్యూ అధికారి, తాడ                     | ంకి అనువారు సరి అయిన విధమ<br>5. 2017 సం. ఈ గలు ని 2023 సం.     | ుగా స్పందించుట లేదు అనునది వా<br>10 గం స్పందించులు సంగు నె రోడ్ నం గు | స్తవము కాదు        |
|                               | అనియు, అలాగి నదరు అర్థిదారు కొరిన విధమ<br>ఉన్నందున, ప్రస్తుతమునకు పొజిషన్ సర్థిఫికేట<br>చేయగలవారమని ఈ ఎండార్స్మెంట్ ద్వారా తె | గా తాడంక గ్రామ నంచి నంబ<br>ర్ ఇచ్చుట సాధ్యపడదు అనిం<br>లియ పరచడమైనది. | ం. 2972 నిందు గల యి. 002 నిం<br>యు, సదరు కోర్ట్ కేసు నందు తీరు | ు శరి గజముల ధలము పై కర్తి నిరదు<br>ఎవచ్చిన పిమ్మట, సదరు తీర్పునకు     | దావా<br>అనుగుణముగా |
|                               | Date : 02-07-2024 04:10:07 PM                                                                                                 | B Pre Visit Photo 🛛 🖸 Post V                                          | isit Photo 🛛 🛛 Enquiry Photo                                   | 🔉 Enquiry Report 🛛 🖄 Redressal R                                      | eport/Endorsment   |
|                               | Redressed Status : Citizen benefited                                                                                          |                                                                       |                                                                |                                                                       |                    |
|                               |                                                                                                    | nukkala Action - Pogistor                                             | ed                                                             |                                                                       |                    |

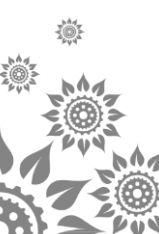

' ప్రజా సమస్యల పరిష్కార పేదిక'{ #var#} గారు, Grievance # {#var#} తో నమోదు చేసిన మీ అర్జీని పరిష్కరించాము. మరిన్ని వివరాలను దయచేసి http://meekosam.ap.gov.in ద్వారా తెలుసుకోవచ్చుధన్యవాదములు –ఆంధ్ర ప్రదేశ్ ప్రభుత్వం

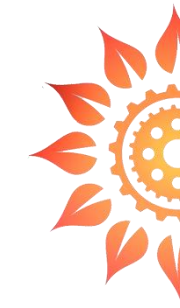

## PGRS Do's & Don'ts

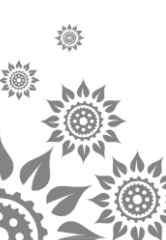

## Do's & Dont's

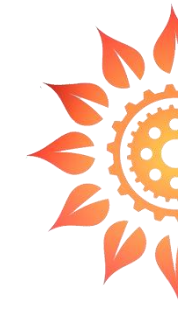

#### Do's

Acceptance Criteria: Grievances will be accepted for redressal only if they pertain to the department or jurisdiction of the redressal officer.

**Handling Incorrectly Mapped Grievances:** In case a grievance is incorrectly mapped, the officer will reassign it to the appropriate officer responsible.

**Closure Requirements:** Every redressed grievance must include: A comprehensive enquiry report, A redressal report or endorsement.

An uploaded photo documenting the enquiry process. •Endorsement Quality: The uploaded endorsement must be: Legible and clear, Properly signed by the responsible officer, Specifically addressing the citizen's concerns.

•Citizen Communication: Throughout the process, the citizen must be kept informed and updated on the progress and resolution of their grievance

#### Don't's

- The Officer shall not redress grievance if it doesn't belong to their department or Jurisdiction.
- The officer shall not close the grievance without informing the status to the citizen.
- The Grievances shall not be closed without out detailed enquiry.
- Reopen grievances shall not upload with same endorsement uploaded by the earlier GRA.
- Blank/ invalid/Incorrect/incomplete Endorsements shall not be uploaded

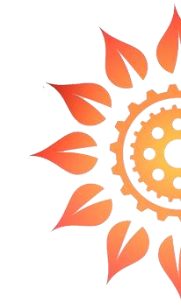

# **THANK YOU**

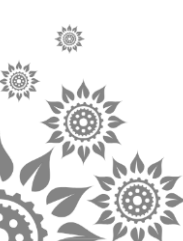